# How to submit & track your enquiry ASKQM

Q

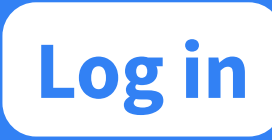

Access AskQM via the QMUL app or AskQM webpage and log in using your usual Queen Mary account details.

askqm.qmul.ac.uk

| colosforco                                                                                         |  |
|----------------------------------------------------------------------------------------------------|--|
| salesjoice                                                                                         |  |
|                                                                                                    |  |
| Active students with Queen Mary University of London are able<br>to log into the OMUL Hub via SSO. |  |
|                                                                                                    |  |
| c.foncel@qmul.ac.uk                                                                                |  |
| ê                                                                                                  |  |
|                                                                                                    |  |
| Login                                                                                              |  |
|                                                                                                    |  |
|                                                                                                    |  |

₽ŀ₽

T D

<u>Q</u>

| 000                  | University of London |                |                        |                                    |
|----------------------|----------------------|----------------|------------------------|------------------------------------|
| Home                 | Ask a Question       | Appointments   | Action                 | centre                             |
| Welcon               | ne, Camille!         |                |                        |                                    |
| 0                    | My Enquiries         |                |                        |                                    |
|                      | Filter               | Sort By        |                        |                                    |
|                      | All                  | Enquiry Number | •                      |                                    |
| Subject<br>Form sigr | ned and stamped      |                | Enquiry No<br>00007620 | Category<br>Studying at Queen Mary |
| 10                   |                      |                |                        |                                    |

### **Your Enquiries**

Once logged in to your AskQM portal, the homepage will display any enquiries you have submitted, all in one place. You can always get back to this page by clicking the 'Home' tab along the top of the screen. You can use the drop-down filter and 'Sort by' menus to help you find what you're looking for. If you have a query, just click on 'Ask a Question' along the top bar to quickly and easily find the answer using the recommended knowledge articles.

#### **Create a New Enquiry**

If you aren't able to find the answer or would like some more help, you can click on 'New Enquiry' to the right of the open knowledge article. You will then be presented with a form where you can type in your question. On the right-hand side, any related knowledge articles will be displayed, giving you the opportunity to view other articles that may answer your question. You can choose categories for your question, provide a description in your own words and upload any relevant files. Once you're happy with the details, you can click 'Next' to submit your enquiry.

| Before creating a ne      | w enquiry please make sure to visit our Knowledge Base for answers to frequently asked questio |
|---------------------------|------------------------------------------------------------------------------------------------|
| * Please provide a Subje  | ct for your enquiry                                                                            |
| I need my Railcard fo     | orm stamping                                                                                   |
| * Please select an Enquir | y Category 🕚                                                                                   |
| Studying at Queer         | n Mary                                                                                         |
| * Please select a Sub-Cat | egory for your enquiry 0                                                                       |
| Authorising and S         | tamping Forms                                                                                  |
| * Please provide a detail | ed description for your enquiry so that we can help 0                                          |
| Hi, please could I get    | the attached Railcard form stamping? Thank you.                                                |
| Please attach Files or Do | cuments that may help us to resolve your issue faster                                          |
| .T. Upload Files          | Or drop files                                                                                  |

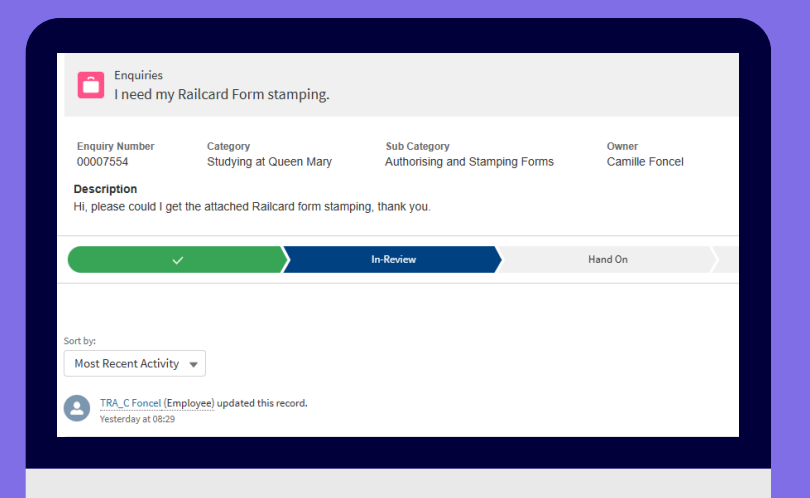

### **Track Your Enquiry**

AskQM allows you to see the status of your enquiry and who is dealing with it, every step of the way. To view the status of your enquiry, return to the 'Home' tab and click 'view' under the enquiry you want to review. A progress bar is displayed, clearly showing the stage your enquiry is at. When you first submit your enquiry, the status will display as 'New', moving to 'In-Review' when your enquiry has been assigned to a member of staff. Your enquiry may be 'Handed-On' to another team for specialist guidance or it may be put 'On Hold' whilst the team is investigating or waiting for you to provide any requested information. Once your enquiry is resolved, it will be marked as 'Closed'.

# Re-Open Your Enquiry

You will be able to 'Re-Open' your enquiry if you need further information.

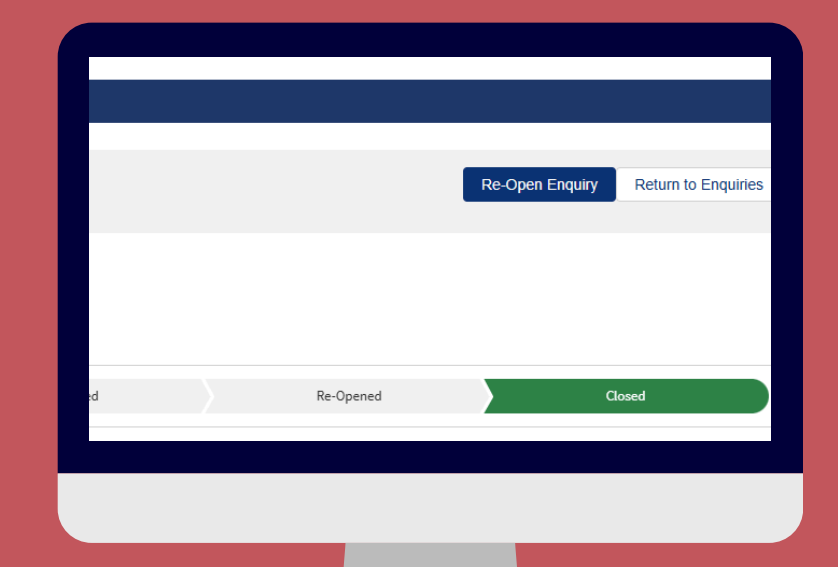

#### **Most Recent Activity**

The 'Sort by' field allows you to sort by 'Most Decent

 Sort by:

 Most Recent Activity

 Image: Constant of the provided and the provided and the provide

Activity' and you will be able to view all activity relating to your enquiry. This is where you will see the resolution to your enquiry, any updates or requests for additional information if we need further details from you.

#### **Your Activities**

On the right-hand side, you will be able to view your 'Activity History' including any 'Open Activities' related to your enquiry. Under 'Open Activities', you will be able to view any outstanding tasks assigned to you, so you can keep track of what you need to complete to support us to resolve your query.

|   | Re-O        | pened      | Closed                               |
|---|-------------|------------|--------------------------------------|
| 4 | 🗐 Open Acti | vities (1) |                                      |
| • | Subject     | Due Date   | Comments Please could you complete y |
|   | Activity H  | istory (0) |                                      |

|   | Files (3)             |                                 |                   |                      | Add Files |  |
|---|-----------------------|---------------------------------|-------------------|----------------------|-----------|--|
| V | Title                 | Owner                           | Last Modified     | Size                 |           |  |
|   | Online R              | Camille Foncel                  | 01/04/2025, 08:32 | 134KB                | •         |  |
|   | PD 16-25 Ma           | . Camille Foncel                | 28/03/2025, 16:53 | 110KB                |           |  |
|   | PDF 16-25 Ma          | . Camille Foncel                | 19/03/2025, 17:15 | 110KB                |           |  |
| • |                       |                                 |                   |                      | View All  |  |
|   | Uinked C              | Linked Case Articles (1)        |                   |                      |           |  |
|   | Article Name          | Article Name                    |                   |                      |           |  |
|   | I need my railcard fo | I need my railcard form stamped |                   | 01/04/2025, 09:45:13 |           |  |
|   |                       |                                 |                   |                      |           |  |

# Files and Knowledge Articles

Under 'Files', you will be able to view all documents uploaded and under 'Linked Case Articles', you will be able to view any knowledge articles we've attached that are relevant to your enquiry.

# Notifications

At the top of the screen, you can view the notification bell icon where you can see any notifications requiring your attention, giving you quick updates on your enquiries.

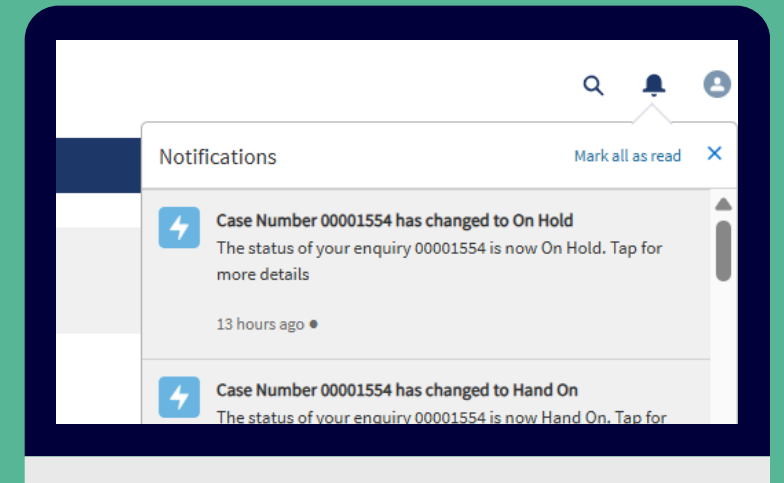

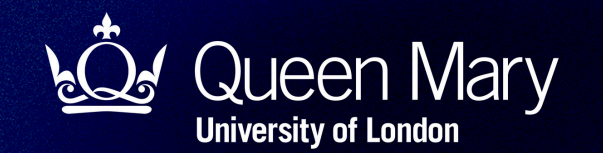

# AskQM

#### Have a question? AskQM

AskQM is your new student enquiry system. Find what you need to know quickly and easily, all in one place:

- Self-service Tool: Get quick answers 24/7
- Submit & Track: Log an enquiry and monitor its progress
- In-Person Support: Visit our AskQM hubs across our campuses

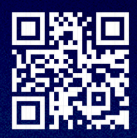

Find out more at askqm.qmul.ac.uk

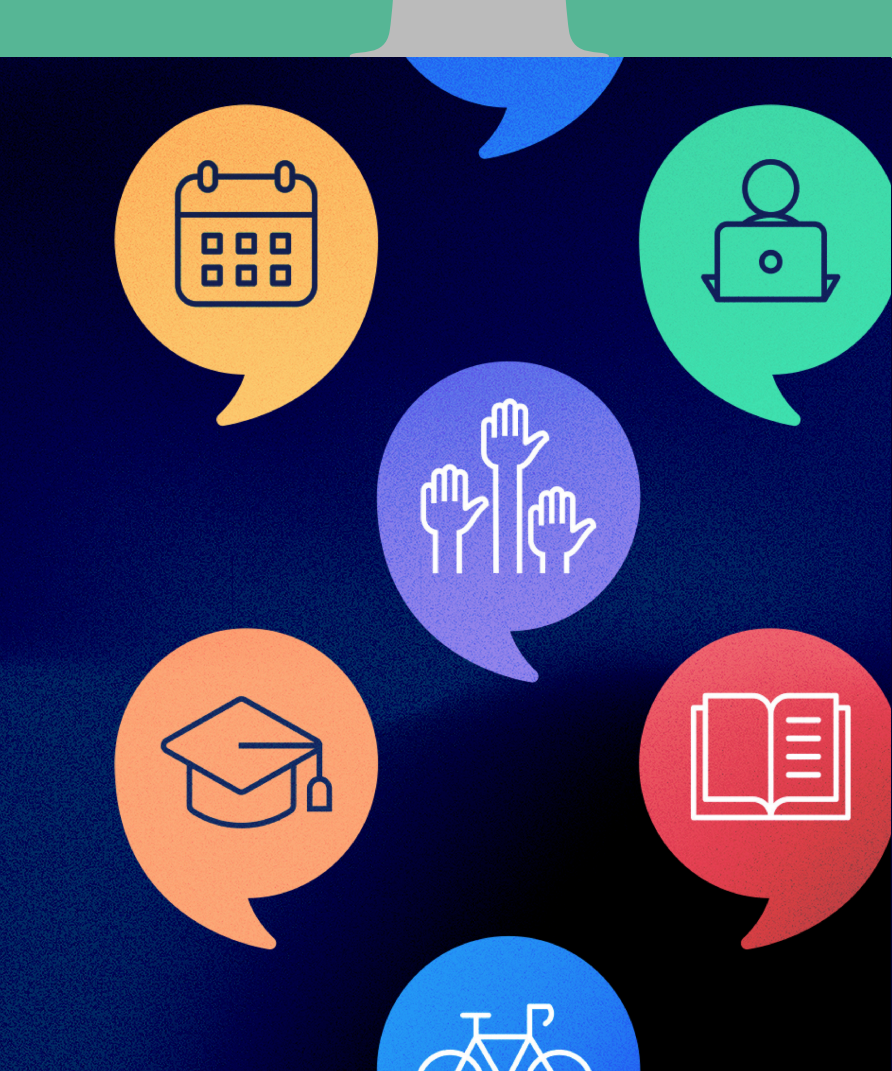